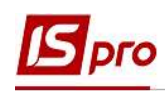

## Настройка алиментов на 4-х детей разным женам

Формирование удержаний по алиментам и исполнительным листам для кожного работника, у которого есть исполнительный лист, выполняется в подсистеме Учет труда и заработной платы, в группе Картотека, в модуле Лицевые счета работников.

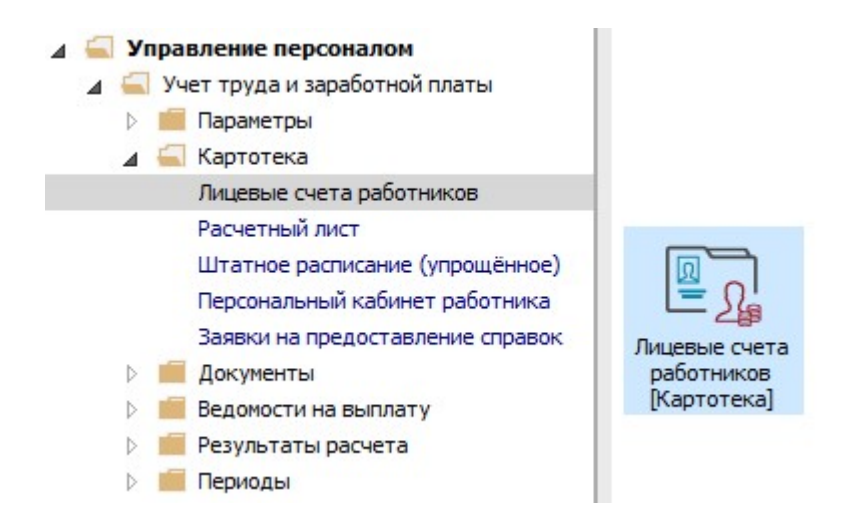

Рассмотрим пример настройки для выплаты алиментов на 4-х детей разным женам при условии расчета алиментов в фиксированной сумме и в процентном отношении от дохода.

Для этого необходимо создать 4-е удержания типа **Алименты** (в нашем случае отдельно на каждого получателя алиментов. Согласно предоставленных документов 3-и удержания формируются процентом от дохода и одно удержание в твердой денежной сумме).

В Лицевом счете работника в разделе Назначения и перемещения в пункте Постоянные удержания необходимо указать данные для расчета.

- 1. Для создания новой записи курсор установить в верхнюю табличную часть.
- 2. По пункту меню Реестр / Создать или клавише Insert открыть окно создания.
- 3. По клавише F3 открыть окно с перечнем видов оплат.
- **4.** В окне **Выбор вида оплаты** осуществить выбор постоянного удержания с видом оплаты **Алименты** из группы **Исполнительные листы** (код или название вида оплаты могут иметь другое значение).
- 5. Нажать кнопку ОК.

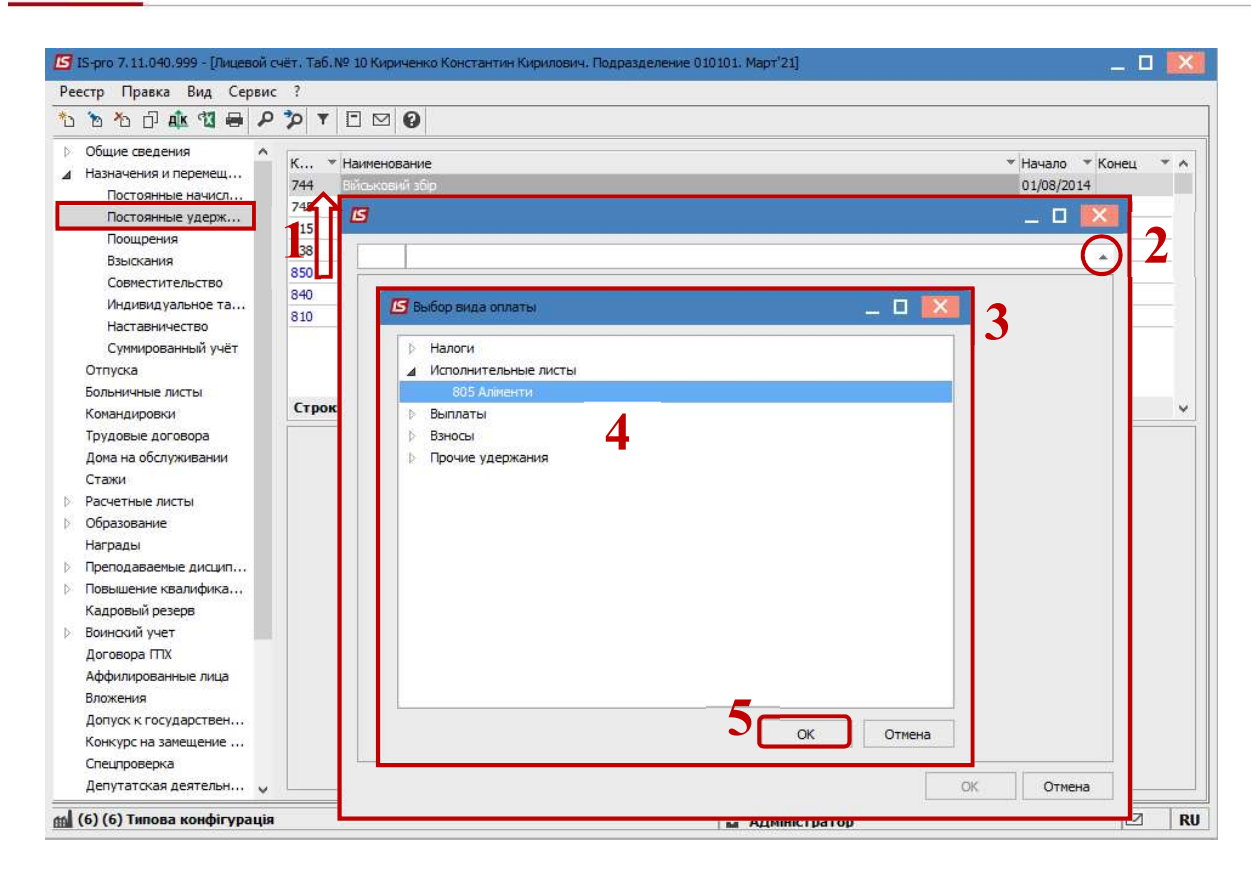

6. Выбрать Способ выплаты (сейчас чаще всего выбирается Банк).

| 🖾 IS-pro 7.11.040.999 - [Лицее                                                                                                    | <b>ЮЙ СЧ</b> | іёт. Таб. І                                                   | № 10 Кир                            | ченко Константин Кирилович, Подразделение 010101, Март'21] |                                                                                                  | _ 🗆  | X   |
|----------------------------------------------------------------------------------------------------|--------------|---------------------------------------------------------------|-------------------------------------|------------------------------------------------------------|--------------------------------------------------------------------------------------------------|------|-----|
| Реестр Правка Вид Сер                                                                                                    | овис         | /<br>                                                         |                                     |                                                            |                                                                                                  |      |     |
| ນ ຄ າວ Dr 🗛 ฬ 📾                                                                                                    | 2            | PT                                                            |                                     | 0                                                          |                                                                                                  |      |     |
| <ul> <li>Общие сведения</li> <li>Назначения и перемещ<br/>Постоянные и перемещ<br/>Постоянные и держ<br/>Постоянные удерж<br/>Постоянные удерж<br/>Постоянные удерж<br/>Поощрения<br/>Взыскания<br/>Совместительство<br/>Индивидуальное та<br/>Наставничество<br/>Суммированный учёт<br/>Отпуска<br/>Больничные листы<br/>Командировки<br/>Трудовые договора<br/>Дома на обслуживании<br/>Стажи</li> <li>Расчетные листы</li> <li>Образование<br/>Награды</li> <li>Преподаваемые дисцип</li> <li>Повышение квалифика<br/>Кадровый резерв</li> <li>Воинский учет<br/>Договора ПТХ<br/>Аффилированные лица<br/>Впохемия</li> </ul> |              | К •<br>744<br>745<br>715<br>838<br>850<br>840<br>810<br>Строн | Haumenc<br>Bincoxos<br>S05<br>Cnoco | зание<br>Аліменти Аліменти 6 Касса Почта Банк Сбербанк     | <ul> <li>Начало К</li> <li>Изидо К</li> <li>Начало К</li> <li>Изидо К</li> <li>Отмена</li> </ul> | Энец | × * |
| Допуск к государствен<br>Конкурс на замещение                                                                                                    |              |                                                               |                                     |                                                            |                                                                                                  |      |     |
| Споцироворка                                                                                                    | Y            | 1.:                                                           |                                     |                                                            |                                                                                                  |      |     |
| 🛗 (6) (6) Типова конфігура                                                                                                    | нія          |                                                               |                                     | 🚨 Адміністра                                               | тор                                                                                              |      | RU  |

- 7. Заполнить поля:
  - Дату начала начислений по исполнительному листу;
  - Дату окончания удержания по исполнительному листу;

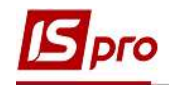

- Указать Дату рождения ребенка;
- Процент удержания или Сумму;
- Указать Получателя;
- Контрагента;
- Банк;
- Расчетный счет;
- Лицевой счет.

Для корректного расчета алиментов с процентным определением необходимо заполнить также поля:

- Максимальный % от заработка;
- Не менее % от прожиточного минимума;
- Не более 10 прожиточных минимумов.
- 8. Для сохранения операции нажать кнопку ОК.

| 3      |                                                | _ 0                                                | × |
|--------|------------------------------------------------|----------------------------------------------------|---|
| 305    | Аліменти                                       |                                                    |   |
| Спосо  | 6                                              | Банк                                               | ^ |
| Ведом  | юсть                                           |                                                    |   |
| Дата   | начала                                         | 01/03/2021                                         |   |
| Дата   | конца                                          | 01/03/2023                                         |   |
| Дата   | рождения ребёнка                               | 02/03/2005                                         |   |
| ФИОр   | ребёнка                                        |                                                    |   |
| Дата   | рождения 2-го ребёнка                          |                                                    |   |
| Дата   | рождения 3-го ребёнка                          |                                                    |   |
| Макс.  | % от заработка                                 | 70                                                 |   |
| Не ме  | нее % от прожиточного мин.                     | 50                                                 |   |
| Проце  | ент                                            | 25.00                                              |   |
| Сумма  | 1                                              |                                                    |   |
| Задол  | тженность                                      |                                                    |   |
| Остат  | ок                                             |                                                    |   |
| Дата   | начала индексации                              |                                                    |   |
| Получ  | атель                                          | Березанская В.В.                                   |   |
| инн    |                                                |                                                    | 1 |
| Инден  | (C                                             |                                                    |   |
| Адрес  | =                                              |                                                    |   |
| Контр  | агент                                          | ТВБВ № 10026/0712 філії головного управління по м. |   |
| Банк   |                                                | ФГОЛОВНЕ УПРАВЛІННЯ ПО АТОЩАД М.КИЇВ               |   |
| Расче  | тный счет                                      | 292439712011                                       |   |
| Лицев  | зой счет                                       | 123                                                |   |
| P/C cf | opa                                            |                                                    |   |
| Вид с  | бора                                           |                                                    |   |
| Срочн  | ный тариф                                      |                                                    |   |
| Испол  | нит <mark>ельный ли</mark> ст                  |                                                    |   |
| • Да   | та                                             |                                                    |   |
| • Hor  | 1ep                                            |                                                    |   |
| Назва  | ние исполнительного док-та                     |                                                    |   |
|        | energy Maria and a second second second second |                                                    |   |

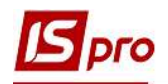

| 7                                        | -                                                  |   |
|------------------------------------------|----------------------------------------------------|---|
| 05 Аліменти                              |                                                    |   |
| Способ                                   | Банк                                               |   |
| Ведомость                                |                                                    |   |
| Дата начала                              | 01/03/2021                                         |   |
| Дат <mark>а</mark> конца                 | 02/07/2025                                         |   |
| Дата рождения ребёнка                    |                                                    |   |
| ФИО ребёнка                              |                                                    |   |
| Дата рождения <mark>2-го ребёнк</mark> а | 03/07/2007                                         |   |
| Дата рождения 3-го ребёнка               |                                                    |   |
| Макс. % от заработка                     | 70                                                 |   |
| Не менее % от прожиточного мин.          | 50                                                 |   |
| Процент                                  | 25                                                 |   |
| Сумма                                    |                                                    |   |
| Задолженность                            |                                                    |   |
| Остаток                                  |                                                    |   |
| Дата начала индексации                   |                                                    |   |
| Получатель                               | Лыпнэвая К.Р.                                      |   |
| ИНН                                      |                                                    |   |
| Индекс                                   |                                                    |   |
| Адрес                                    |                                                    |   |
| Контрагент                               | ТВБВ № 10026/0712 філії головного управління по м. |   |
| Банк                                     | ФГОЛОВНЕ УПРАВЛІННЯ ПО АТОЩАД М.КИЇВ               |   |
| Расчетный счет                           | 292439712011                                       |   |
| Лицевой счет                             | 125                                                |   |
| Р/С сбора                                |                                                    |   |
| Вид сбора                                |                                                    |   |
| Срочный тариф                            |                                                    |   |
| Исполнительный лист                      |                                                    |   |
| • Дата                                   |                                                    |   |
| • Номер                                  |                                                    |   |
| Название исполнительного док-та          |                                                    |   |
| Не более 10 прожиточных мин.             | Да                                                 | _ |

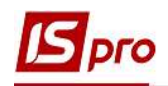

| 805    | Аліменти                      |                                                    |   |
|--------|-------------------------------|----------------------------------------------------|---|
| 505    | Annentra                      |                                                    | 1 |
| Спосо  | 6                             | Банк                                               | 1 |
| Ведом  | ость                          |                                                    |   |
| Дата   | начала                        | 01/03/2021                                         |   |
| Дата   | конца                         | 06/09/2036                                         |   |
| Дата   | оождения ребёнка              |                                                    |   |
| ФИO р  | ебёнка                        |                                                    |   |
| Дата ( | оождения 2-го ребёнка         |                                                    |   |
| Дата   | оождения 3-го ребёнка         | 07/09/2018                                         |   |
| Макс.  | % от заработка                | 70                                                 |   |
| le Mer | нее % от прожиточного мин.    | 50                                                 |   |
| Проце  | нт                            | 25.00                                              |   |
| Сумма  |                               |                                                    |   |
| Вадол  | женность                      |                                                    |   |
| Остат  | ок                            |                                                    |   |
| Дата I | начала индексации             |                                                    |   |
| Толуч  | атель                         | Ворзельская Н.С.                                   |   |
| 1HH    |                               |                                                    |   |
| 1ндек  | c                             |                                                    |   |
| Адрес  |                               |                                                    | 1 |
| Сонтр  | агент                         | ТВБВ № 10026/0712 філії головного управління по м. | 1 |
| банк   |                               | ФГОЛОВНЕ УПРАВЛІННЯ ПО АТОЩАД М.КИЇВ               | 1 |
| Расче  | гный <mark>с</mark> чет       | 292439712011                                       | 1 |
| Пицев  | ой счет                       | 127                                                | 1 |
| P/C c6 | ора                           |                                                    | 1 |
| Вид сб | iopa                          |                                                    | 1 |
| рочн   | ый тариф                      |                                                    | 1 |
| Іспол  | нительный л <mark>ис</mark> т |                                                    | 1 |
| • Дат  | a                             |                                                    | 1 |
| . Hom  | ep                            |                                                    | 1 |
| Назва  | ние исполнительного док-та    |                                                    | 1 |
| Не бол | нее 10 прожиточных мин.       | Да                                                 | 1 |

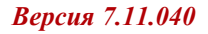

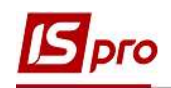

| 7                               |                                                    | _ □ |    |
|---------------------------------|----------------------------------------------------|-----|----|
| 805 Аліменти                    |                                                    |     |    |
| Способ                          | Банк                                               |     |    |
| Ведомость                       |                                                    |     | 1  |
| Дата начала                     | 01/03/2021                                         |     |    |
| Дата конца                      | 07/01/2038                                         |     |    |
| Дата рождения ребёнка           | 08/01/2020                                         |     |    |
| ФИО ребёнка                     |                                                    |     |    |
| Дата рождения 2-го ребёнка      |                                                    |     |    |
| Дата рождения 3-го ребёнка      |                                                    |     |    |
| Макс. % от заработка            |                                                    |     |    |
| Не менее % от прожиточного мин. |                                                    |     |    |
| Процент                         |                                                    |     |    |
| Сумма                           | 1500.00                                            |     |    |
| Задолженность                   |                                                    |     | -1 |
| Остаток                         |                                                    |     |    |
| Дата начала индексации          |                                                    |     |    |
| Получатель                      | Сичнэвая М.П.                                      |     |    |
| ИНН                             |                                                    |     |    |
| Индекс                          |                                                    |     |    |
| Адрес                           |                                                    |     |    |
| Контраг <mark>е</mark> нт       | ТВБВ № 10026/0712 філії головного управління по м. |     |    |
| Банк                            | ФГОЛОВНЕ УПРАВЛІННЯ ПО АТОЩАД М.КИЇВ               |     |    |
| Расчетный счет                  | 292439712011                                       |     |    |
| Лиц <mark>евой сче</mark> т     | 131                                                |     |    |
| P/C <mark>c</mark> 6opa         |                                                    |     |    |
| Вид сбора                       |                                                    |     |    |
| Срочный тариф                   |                                                    |     |    |
| Исполнительный лист             |                                                    |     |    |
| • Дата                          |                                                    |     |    |
| • Номер                         |                                                    |     |    |
| Название исполнительного док-та |                                                    |     |    |
| Не более 10 прожиточных мин.    |                                                    |     |    |

9. У работника в Постоянных удержаниях отобразились новые записи, согласно которых будет проводиться удержание алиментов.

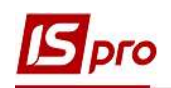

|                            | 1                        |                                                        |            |                   | _   |
|----------------------------|--------------------------|--------------------------------------------------------|------------|-------------------|-----|
| ፝፝፟፟ ፝ ዾ 🖓 🌆 🖉 🎾 📓         |                          |                                                        |            |                   |     |
| Общие сведения             |                          |                                                        |            | Kouou 1           |     |
| Назначения и перемещения   | 744 Військовий збіо      |                                                        | 01/08/2014 | Консц             | - 1 |
| Постоянные начисления      | 745 Військовий збір з лі | сапнаних ФСС                                           | 01/08/2014 |                   | -   |
| Постоянные удержания       | 715 Податок з доходів    |                                                        | 01/01/2004 |                   | -   |
| Поощрения                  | 838 Компенсація розбал   | ансу заборгованості за ЛФ/ЕК                           | 01/01/2001 |                   |     |
| Взыскания                  | 850 Виплата запплати     | ent seech entre Haver                                  | 01/01/2019 |                   | -   |
| Совместительство           | 840 Аванс                | 0                                                      | 01/01/2019 |                   | -   |
| Индивидуальное табели      | 810 Міжрозрах, виплата   | <b>y</b>                                               | 01/01/2019 |                   | -   |
| Наставничество             | 805 Аліменти             |                                                        | 01/03/2021 | 01/03/2023        | 3   |
| Суммированный учёт         | 805 Аліменти             |                                                        | 01/03/2021 | 02/07/2025        | 5   |
| Отпуска                    | 805 Аліменти             |                                                        | 01/03/2021 | 06/09/2036        | 5   |
| Больничные листы           | 805 Аліменти             |                                                        | 01/03/2021 | 07/01/2038        | 3   |
| Командировки               |                          |                                                        |            | 1.1.1.1.1.1.1.1.1 | ٩.  |
| Трудовые договора          | Строк: 11                |                                                        |            |                   |     |
| Дома на обслуживании       | C                        | Party I                                                |            |                   | 1   |
| Стажи                      | Спосоо                   | ранк                                                   |            |                   | -1  |
| Расчетные листы            | Ведомость                |                                                        |            |                   | -   |
| Образование                | Процент                  | 25.00                                                  |            |                   |     |
| Награды                    | Получатель               | Березанская В. В.                                      |            |                   |     |
| Преподаваемые дисциплины   | Индекс                   |                                                        |            |                   |     |
| Повышение квалификации     | Annec                    |                                                        |            |                   | -   |
| кадровыи резерв            | Vourparour               | TREP, NR 10026 (0712 diali concentore versargiuna po M |            |                   | -   |
| Воинскии учет              | контрагент               | ТВВВ № 10020/0712 флантоловного управлання по м.       |            |                   | -   |
| договора них               | Банк                     | ФГОЛОВНЕ УПРАВЛІННЯ ПО АТОЩАД М.КИІВ                   |            |                   | -   |
| Аффилированные лица        | Расчетный счет           | 292439712011                                           |            |                   |     |
| вложения                   | Лицевой счет             | 123                                                    |            |                   |     |
| UDDVCK K FOCVRADCTBEHHOW T |                          |                                                        |            |                   |     |

Обращаем внимание! В нашем примере, чтобы алименты удерживались в твердой денежной сумме 1500 гривен, каждый месяц необходимо плановую сумму рассчитывать в зависимости от общей суммы начислений работника и изменять Сумму в соответствующей записи вида алиментов.

Для дальнейших действий перейти к разделу **Расчетные листы** и в табличной части по клавише **Enter** открыть **Расчетный лист** за текущий период.

- **10.** На закладке вида **Стандартный** или **Табличный** (выбор сделать для вашего удобства) в разделе **Удержания** курсор установить на запись вида **Алименты** с процентным указанием.
- 11. По контекстному меню выбрать пункт Разъяснение расчета.

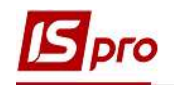

| S Pac                                          | чётный л                                 | пист. Вид: Стандај                                                | отный                 |           |           |      |                                    |                                             |                  |                                    |           |        |        |        |                            |
|------------------------------------------------|------------------------------------------|-------------------------------------------------------------------|-----------------------|-----------|-----------|------|------------------------------------|---------------------------------------------|------------------|------------------------------------|-----------|--------|--------|--------|----------------------------|
| Реестр                                         | р Пран<br>b 🔁 🖷                          | вка Вид Серви                                                     | nc ?<br>∃⊠ €          |           |           |      |                                    |                                             | _                |                                    |           |        |        |        |                            |
| 10                                             |                                          | Кириченко Коно                                                    | тантин н              | Сирилович | *         | 4 1  | Март                               | 21 (текущий                                 |                  |                                    | $\square$ | *      | Ε      | 0      |                            |
| Іодраз<br>Іолжні<br>Іплата<br>Іьготь<br>(ол-во | зделение<br>ость:<br>а:<br>и:<br>ставок: | :: 010101<br>19 Бухгалтер I к<br>10 Оклад<br>Отсутствуют<br>1.000 | атегорії              |           | 12'000.00 |      | Катего<br>График<br>План:<br>Факт: | рия: 1 Фахівц<br>: 1 40-год<br>22 1<br>22 1 | ۲<br>۱<br>۱<br>۱ | Вырезать<br>Копировать<br>Вставить |           |        |        |        | Ctrl+X<br>Ctrl+C<br>Ctrl+V |
| 1Φ:                                            |                                          | Bce                                                               |                       |           |           |      |                                    |                                             | -                | Открыть                            |           |        |        | (      | Ctrl+Enter                 |
| 6                                              |                                          | тъблици                                                           | uš – m                |           |           |      |                                    |                                             |                  | Создать                            |           |        |        |        | Ins                        |
| C.                                             | андарт                                   | 180/1/41                                                          | 5161 - <del>4</del> 4 | онды про  | Бодки     |      |                                    |                                             |                  | Стопширова                         | <i>#3</i> |        |        |        | Al++ C                     |
| 1999.00                                        |                                          |                                                                   | 1233                  |           |           | 1.52 | 16220                              | 122000000000                                | X                | Vазлить<br>Vазлить                 | 1.8       |        |        |        | F9                         |
| Код                                            | Начис.                                   | ление                                                             | Дни                   | Часы      | Сумма     | ^    | Код                                | Удержание                                   |                  | Простите                           |           |        |        |        | Alt. 52                    |
| 10                                             | Оклал                                    | 21                                                                | 22                    | 176.00    | 12'000.0  | 0    | 715                                | Податок з д                                 |                  | просмотр                           |           |        |        |        | AILTID                     |
| 110                                            | За скл                                   | адність робіт                                                     | 22                    | 176.00    | 2'400.0   | 00   | 744                                | Військовий з                                |                  | Экспорт тек                        | ущего г   | редста | вления | Shi    | ft+Ctrl+E                  |
|                                                |                                          |                                                                   |                       |           |           |      | 805                                | Аліменти                                    |                  | Печать                             |           |        |        |        | F9                         |
|                                                |                                          |                                                                   |                       |           |           |      | 805                                | Анинатти                                    | ۵                | Найти запис                        | ъ         |        |        |        | F7                         |
|                                                |                                          |                                                                   |                       |           |           |      | 805<br>805                         | Алменти<br>Алменти                          | *                | Найти далы                         | це        |        |        |        | Alt+F7                     |
|                                                |                                          | Итого начислено:                                                  |                       |           | 14'400.0  | ю    |                                    |                                             |                  | <u>SQL</u> редакто                 | р         |        |        | Shift- | Ctrl+F12                   |
| Стро                                           | к: 3                                     |                                                                   |                       |           |           | v    | Строн                              | : 7                                         |                  | Заметки                            |           |        |        |        | Alt+F1                     |
|                                                |                                          |                                                                   |                       |           |           |      |                                    |                                             |                  | Сообщения<br>Мультикарм            | лан       | 1      | 1      | Shi    | ft+Ctrl+9                  |
|                                                |                                          |                                                                   |                       |           |           |      |                                    |                                             |                  | Разъяснение                        | е расчет  | ra     |        |        | Ctrl+F1                    |

12. Для настройки постоянного удержания Алименты с определением суммой все данные берутся из Разъяснения расчета.

| Период:         Мерт'21<br>Вид оплаты:         205 Аліменти<br>2004.80           PACVET         -         Плановая сулика алиментов:         2898.00           -         -         Макодная сулика алиментов:         2898.00           -         -         Макодная сулика алиментов:         2898.00           -         -         Макодная сулика:         11592.00           -         Оклад:         12000.00           -         Видковика сулика:         11592.00           -         Оклад:         1200.00           -         Видковика сулика:         2500           -         Податок в доходів:         -2592.00           -         Податок в доходів:         -2592.00           -         Процент удержания:         25.00           -         Процент от исходной сулика:         2898.00 = 11592.00 * 25.00 % / 100%           -         -         Дата рождения ребенка:         07/09/18           -         -         Дата рождения сулика иникум:         1921.00           -         Сулма удержания следатони изватона:         -           -         Прожиточный иникум:         1921.00           -         -         Праковакональнов:         -           -         - |   |
|----------------------------------------------------------------------------------------------------|---|
| РАСЧЕТ<br>- Плановая сумма алиментов: 2898.00<br>- Sa март'21: 2898.00<br>- Исходная сумма: 11592.00<br>- Оклад: 12000.00<br>- Податок з доходів: -2592.00<br>- Військовий збір: -216.00<br>- За складність робіт: 2400.00<br>- Процент удержания: 25.00<br>- Процент от исходной суммы:<br>2898.00 = 11592.00 * 25.00% / 100%<br>-<br>Сумма алиментов не меньше 50% прожиточного минимума (960.50) и не больше 10 прожиточны<br>- Дата рождения ребенка: 07/09/18<br>- Возраст ребенка на 31/03/21: 2 лет<br>- Прожиточный минимум: 1921.00<br>- Сумма удержания ограничивается 70.00% от заработка<br>- Заработок: 11592.00<br>- Оклад: 12000.00<br>- Податок з доходів: -2592.00<br>- Військовий збір: -216.00<br>- За складність робіт: 2400.00<br>- Максимальная сумма удержания:<br>8114.40 = 11592.00 * 70.00%<br>- Плановая сумма всех записей алиментов: 10665.61<br>- Плановая сумма вликентов > Максимальной суммы удержания<br>- Сумма алиментов > Максимальной суммы удержания<br>- Сумма пречисления рассчитывается в пропорции:<br>2204.80 = 2898.00 * 8114.40 / 10665.61                                                                                                    |   |
| <ul> <li>Плановая сунма алиментов: 2898.00</li> <li>За март'21: 2898.00</li> <li>Исходная сунма: 11592.00</li> <li>Оклад: 12000.00</li> <li>Податок з доходів: -2592.00</li> <li>Військовий збір: -216.00</li> <li>За складність робіт: 2400.00</li> <li>Процент удержания: 25.00</li> <li>Процент удержания: 25.00</li> <li>Процент от исходной сунмы:<br/>2898.00 = 11592.00 * 25.00% / 100%</li> <li>Сунма алиментов не меньше 50% прожиточного минимума (960.50) и не больше 10 прожиточны</li> <li>Дата рождения ребенка: 07/09/18</li> <li>Возраст ребенка на 31/03/21: 2 лет</li> <li>Прожиточный минимум: 1921.00</li> <li>Сунма удержания ограничивается 70.00% от заработка</li> <li>Заработок: 11592.00</li> <li>Оклад: 12000.00</li> <li>Податок з доходів: -2592.00</li> <li>Військовий збір: -216.00</li> <li>За складність робіт: 2400.00</li> <li>Максимальная сунма всех записей алиментов: 10665.61</li> <li>Плановая сунма всех записей алиментов: 10665.61</li> <li>Плановая сунма алиментов &gt; Максимальной сунем удержания</li> <li>Сунма перечисления рассчитывается в пропорции: 2204.80 = 2898.00 * 814.40 / 10665.61</li> </ul>                                         |   |
| <ul> <li>За март'21: 2898.00</li> <li>Исходная сумма: 11592.00</li> <li>Оклад: 12000.00</li> <li>Податок з доходів: -2592.00</li> <li>Військовий збір: -216.00</li> <li>За складність робіт: 2400.00</li> <li>Процент удержания: 25.00</li> <li>Процент от исходной суммы:<br/>2898.00 = 11592.00 * 25.00% / 100%</li> <li>Сумма алиментов не меньше 50% прожиточного минимума (960.50) и не больше 10 прожиточны<br/>адата рождения ребенка: 07/09/18</li> <li>Возраст ребенка на 31/03/21: 2 лет</li> <li>Прожиточный минимум: 1921.00</li> <li>Сумма удержания отраничивается 70.00% от заработка</li> <li>Заработок: 11592.00</li> <li>Оклад: 12000.00</li> <li>Полаток з доходів: -2592.00</li> <li>Військовий збір: -216.00</li> <li>За складність робіт: 2400.00</li> <li>Максимальная сумма удержания:<br/>8114.40 = 11592.00 * 70.00%</li> <li>Плановая сумма всех записей алиментов: 10665.61</li> <li>Плановая сумма всех записей алиментов: 10665.61</li> <li>Плановая сумма всех записей алиментов: 10665.61</li> <li>Сумма перечисления рассчитывается в пропорции:<br/>2204.80 = 2898.00 * 8114.40 / 10665.61</li> </ul>                                                             |   |
| <ul> <li>Исходная сумма: 11592.00</li> <li>Оклад: 12000.00</li> <li>Податок з доходів: -2592.00</li> <li>Військовий збір: -216.00</li> <li>За складність робіт: 2400.00</li> <li>Процент удержания: 25.00</li> <li>Процент от исходной суммы: 2898.00 = 11592.00 * 25.00% / 100%</li> <li>Сумма алиментов не меньше 50% прожиточного минимума (960.50) и не больше 10 прожиточные</li> <li>Дата рождения ребенка: 07/09/18</li> <li>Возраст ребенка на 31/03/21: 2 лет</li> <li>Прожиточный минимум: 1921.00</li> <li>Сумма удержания ограничивается 70.00% от заработка</li> <li>Заработок: 11592.00</li> <li>Оклад: 12000.00</li> <li>Податок з доходів: -2592.00</li> <li>Військовий збір: -216.00</li> <li>За складність робіт: 2400.00</li> <li>Максимальная сумма удержания:</li> <li>8114.40 = 11592.00 * 70.00%</li> <li>Плановая сумма всех записей алиментов: 10665.61</li> <li>Плановая сумма вламиентов &gt; Максимальной суммы удержания</li> <li>Сумма перечисления рассчитывается в пропорции:</li> <li>2204.80 = 2898.00 * 8114.40 / 10665.61</li> </ul>                                                                                                    |   |
| <ul> <li>Оклад: 12000.00</li> <li>Податок з доходів: -2592.00</li> <li>Військовий збір: -216.00</li> <li>За складність робіт: 2400.00</li> <li>Процент удержания: 25.00</li> <li>Процент от исходной суммы:<br/>2896.00 = 11592.00 * 25.00% / 100%</li> <li>Сумма алиментов не меньше 50% прожиточного минимума (960.50) и не больше 10 прожиточны</li> <li>Дата рождения ребенка: 07/09/18</li> <li>Возраст ребенка на 31/03/21: 2 лет</li> <li>Прожиточный минимум: 1921.00</li> <li>Сумма удержания ограничивается 70.00% от заработка</li> <li>Заработок: 11592.00</li> <li>Оклад: 12000.00</li> <li>Податок з доходів: -2592.00</li> <li>Військовий збір: -216.00</li> <li>За складність робіт: 2400.00</li> <li>Максимальная сумма удержания:<br/>8114.40 = 11592.00 * 70.00%</li> <li>Плановая сумма всех записей алиментов: 10665.61</li> <li>Плановая сумма валиментов &gt; Максимальной суммы удержания</li> <li>Сумма перечисления рассчитывается в пропорции:<br/>2204.80 = 2898.00 * 8114.40 / 10665.61</li> </ul>                                                                                                    |   |
| <ul> <li>Податок з доходів: -2592.00</li> <li>Військовий збір: -216.00</li> <li>За складність робіт: 2400.00</li> <li>Процент удержания: 25.00</li> <li>Процент от исходной суммя:<br/>2898.00 = 11592.00 * 25.00% / 100%</li> <li>Сумма алиментов не меньше 50% прожиточного минимума (960.50) и не больше 10 прожиточны<br/>- Дата рождения ребенка: 07/09/18</li> <li>Возраст ребенка на 31/03/21: 2 лет</li> <li>Прожиточный минимум: 1921.00</li> <li>Сумма удержания ограничивается 70.00% от заработка<br/><u>Заработок: 11592.00</u></li> <li>Оклад: 1200.00</li> <li>Податок з доходів: -2592.00</li> <li>Військовий збір: -216.00</li> <li>За складність робіт: 2400.00</li> <li>Максимальная сумма удержания:<br/>8114.40 = 11592.00 * 70.00%</li> <li>Плановая сумма всех записей алиментов: 10665.61</li> <li>Плановая сумма влиментов &gt; Максимальной суммы удержания</li> <li>Сумма перечисления рассчитывается в пропорции:<br/>2204.80 = 2898.00 * 8114.40 / 10665.61</li> </ul>                                                                                                    |   |
| <ul> <li>Військовий збір: -216.00</li> <li>За складність робіт: 2400.00</li> <li>Процент удержания: 25.00</li> <li>Процент от исходной сумаж:<br/>2898.00 = 11592.00 * 25.00% / 100%</li> <li>Сумма алиментов не меньше 50% прожиточного минимума (960.50) и не больше 10 прожиточны<br/>- Дата рождения ребенка: 07/09/18</li> <li>Возраст ребенка на 31/03/21: 2 лет</li> <li>Прожиточный минимум: 1921.00</li> <li>Сумма удержания ограничивается 70.00% от заработка</li> <li>Заработок: 11592.00</li> <li>Оклад: 1200.00</li> <li>Податок з доходів: -2592.00</li> <li>Військовий збір: -216.00</li> <li>За складність робіт: 2400.00</li> <li>Максимальная сумма удержания:<br/>8114.40 = 11592.00 * 70.00%</li> <li>Плановая сумма всех записей алиментов: 10665.61</li> <li>Плановая сумма влиментов &gt; Максимальной суммы удержания</li> <li>Сумма перечисления рассчитывается в пропорции:<br/>2204.80 = 2898.00 * 8114.40 / 10665.61</li> </ul>                                                                                                    |   |
| <ul> <li>За складність робіт: 2400.00</li> <li>Процент удержания: 25.00</li> <li>Процент от исходной суммы:<br/>2898.00 = 11592.00 * 25.00% / 100%</li> <li><u>с</u></li> <li><u>сумма алиментов не меньше 50% прожиточного минимума (960.50) и не больше 10 прожиточны</u></li> <li>дата рождения ребенка: 07/09/18</li> <li>Возраст ребенка на 31/03/21: 2 лет</li> <li>Прожиточный минимум: 1921.00</li> <li>Сумма удержания отраничивается 70.00% от заработка</li> <li><u>Заработок: 11592.00</u></li> <li>Оклад: 12000.00</li> <li>Податок з доходів: -2592.00</li> <li>Військовий збір: -216.00</li> <li>За складність робіт: 2400.00</li> <li>Максимальная сумма удержания:</li> <li>8114.40 = 11592.00 * 70.00%</li> <li>Плановая сумма всех записей алиментов: 10665.61</li> <li>Плановая сумма вличентов &gt; Максимальной суммы удержания</li> <li>Сумма перечисления рассчитывается в пропорции:</li> <li>2204.80 = 2898.00 * 8114.40 / 10665.61</li> </ul>                                                                                                    |   |
| <ul> <li>Процент удержания: 25.00</li> <li>Процент от исходной суммы:<br/>2898.00 = 11592.00 * 25.00% / 100%</li> <li>Сумма алиментов не меньше 50% прожиточного минимума (960.50) и не больше 10 прожиточны<br/>- Дата рождения ребенка: 07/09/18</li> <li>Возраст ребенка на 31/03/21: 2 лет</li> <li>Прожиточный минимум: 1921.00</li> <li>Сумма удержания ограничивается 70.00% от заработка</li> <li>Заработок: 11592.00</li> <li>Оклад: 12000.00</li> <li>Податок з доходів: -2592.00</li> <li>Військовий збір: -216.00</li> <li>За складність робіт: 2400.00</li> <li>Максимальная сумма удержания:<br/>8114.40 = 11592.00 * 70.00%</li> <li>Плановая сумма всех записей алиментов: 10665.61</li> <li>Плановая сумма влижентов &gt; Максимальной суммы удержания</li> <li>Сумма перечисления рассчитывается в пропорции:<br/>2204.80 = 2898.00 * 8114.40 / 10665.61</li> </ul>                                                                                                    |   |
| - Процент от исходной суммы:<br>2898.00 = 11592.00 * 25.00% / 100%<br>-<br>Сумма алиментов не меньше 50% прожиточного минимума (960.50) и не больше 10 прожиточны<br>- Дата рождения ребенка: 07/09/18<br>- Возраст ребенка на 31/03/21: 2 лет<br>- Прожиточный минимум: 1921.00<br>Сумма удержания ограничивается 70.00% от заработка<br>Заработок: 11592.00<br>- Оклад: 12000.00<br>- Податок з доходів: -2592.00<br>- Військовий збір: -216.00<br>- За складність робіт: 2400.00<br>Максимальная сумма удержания:<br>8114.40 = 11592.00 * 70.00%<br>Плановая сумма всех записей алиментов: 10665.61<br>Плановая сумма алиментов > Максимальной суммы удержания<br>Сумма перечисления рассчитывается в пропорции:<br>2204.80 = 2898.00 * 8114.40 / 10665.61                                                                                                    |   |
| 2898.00 = 11592.00 * 25.00% / 100%<br>- Дата рождения ребенка: 07/09/18<br>- Дата рождения ребенка: 07/09/18<br>- Возраст ребенка на 31/03/21: 2 лет<br>- Прожиточный минимум: 1921.00<br>- Сумма удержания ограничивается 70.00% от заработка<br><u>Заработок: 11592.00</u><br>- Оклад: 12000.00<br>- Податок з доходів: -2592.00<br>- Військовий збір: -216.00<br>- За складність робіт: 2400.00<br>Максимальная сумма удержания:<br>8114.40 = 11592.00 * 70.00%<br>Плановая сумма всех записей алиментов: 10665.61<br>Плановая сумма алиментов > Максимальной суммы удержания<br>Сумма перечисления рассчитывается в пропорции:<br>2204.80 = 2898.00 * 8114.40 / 10665.61                                                                                                    |   |
| <ul> <li>Сумма алиментов не меньше 50% прожиточного минимума (960.50) и не больше 10 прожиточны</li> <li>Дата рождения ребенка: 07/09/18</li> <li>Возраст ребенка на 31/03/21: 2 лет</li> <li>Прожиточный минимум: 1921.00</li> <li>Сумма удержания ограничивается 70.00% от заработка</li> <li>Заработок: 11592.00</li> <li>Оклад: 12000.00</li> <li>Податок з доходів: -2592.00</li> <li>Військовий збір: -216.00</li> <li>За складність робіт: 2400.00</li> <li>Максимальная сумма удержания:</li> <li>8114.40 = 11592.00 * 70.00%</li> <li>Плановая сумма всех записей алиментов: 10665.61</li> <li>Плановая сумма алиментов &gt; Максимальной суммы удержания</li> <li>Сумма перечисления рассчитывается в пропорции:</li> <li>2204.80 = 2898.00 * 8114.40 / 10665.61</li> </ul>                                                                                                    |   |
| Сумма алиментов не меньше 50% прожиточного минимума (960.50) и не больше 10 прожиточны<br>- Дата рождения ребенка: 07/09/18<br>- Возраст ребенка на 31/03/21: 2 лет<br>- Прожиточный минимум: 1921.00<br>Сумма удержания ограничивается 70.00% от заработка<br>Заработок: 11592.00<br>- Оклад: 12000.00<br>- Оклад: 12000.00<br>- Податок з доходів: -2592.00<br>- Військовий збір: -216.00<br>- За складність робіт: 2400.00<br>Максимальная сумма удержания:<br>8114.40 = 11592.00 * 70.00%<br>Плановая сумма всех записей алиментов: 10665.61<br>Плановая сумма алиментов > Максимальной суммы удержания<br>Сумма перечисления рассчитывается в пропорции:<br>2204.80 = 2898.00 * 8114.40 / 10665.61                                                                                                    |   |
| <ul> <li>Дата рождения ребенка: 07/09/18</li> <li>Возраст ребенка на 31/03/21: 2 лет</li> <li>Прожиточный минимум: 1921.00</li> <li>Сумма удержания ограничивается 70.00% от заработка</li> <li>Заработок: 11592.00</li> <li>Оклад: 12000.00</li> <li>Податок з доходів: -2592.00</li> <li>Військовий збір: -216.00</li> <li>За складність робіт: 2400.00</li> <li>Максимальная сумма удержания:<br/>8114.40 = 11592.00 * 70.00%</li> <li>Плановая сумма всех записей алиментов: 10665.61</li> <li>Плановая сумма алиментов &gt; Максимальной суммы удержания</li> <li>Сумма перечисления рассчитывается в пропорции:<br/>2204.80 = 2898.00 * 8114.40 / 10665.61</li> </ul>                                                                                                    | x |
| <ul> <li>Возраст ребенка на 31/03/21: 2 лет</li> <li>Прожиточный минимум: 1921.00</li> <li>Сумма удержания ограничивается 70.00% от заработка</li> <li><u>Заработок: 11592.00</u></li> <li>Оклад: 12000.00</li> <li>Податок з доходів: -2592.00</li> <li>Військовий збір: -216.00</li> <li>За складність робіт: 2400.00</li> <li>Максимальная сумма удержания:</li> <li>8114.40 = 11592.00 * 70.00%</li> <li>Плановая сумма всех записей алиментов: 10665.61</li> <li>Плановая сумма алиментов &gt; Максимальной суммы удержания</li> <li>Сумма перечисления рассчитывается в пропорции:</li> <li>2204.80 = 2898.00 * 8114.40 / 10665.61</li> </ul>                                                                                                    |   |
| <ul> <li>Прожиточный минимум: 1921.00</li> <li>Сумма удержания ограничивается 70.00% от заработка</li> <li>Заработок: 11592.00</li> <li>Оклад: 12000.00</li> <li>Податок з доходів: -2592.00</li> <li>Військовий збір: -216.00</li> <li>За складність робіт: 2400.00</li> <li>Максимальная сумма удержания:<br/>8114.40 = 11592.00 * 70.00%</li> <li>Плановая сумма всех записей алиментов: 10665.61</li> <li>Плановая сумма алиментов &gt; Максимальной сумы удержания</li> <li>Сумма перечисления рассчитывается в пропорции:<br/>2204.80 = 2898.00 * 8114.40 / 10665.61</li> </ul>                                                                                                    |   |
| Сумма удержания ограничивается 70.00% от заработка<br>Заработок: 11592.00<br>- Оклад: 12000.00<br>- Податок з доходів: -2592.00<br>- Військовий збір: -216.00<br>- За складність робіт: 2400.00<br>Максимальная сумма удержания:<br>8114.40 = 11592.00 * 70.00%<br>Плановая сумма всех записей алиментов: 10665.61<br>Плановая сумма всех записей алиментов: 10665.61<br>Плановая сумма алиментов > Максимальной суммы удержания<br>Сумма перечисления рассчитывается в пропорции:<br>2204.80 = 2898.00 * 8114.40 / 10665.61                                                                                                    |   |
| Заработок: 11592.00<br>- Оклад: 12000.00<br>- Податок з доходів: -2592.00<br>- Військовий збір: -216.00<br>- За складність робіт: 2400.00<br>Максимальная сумма удержания:<br>8114.40 = 11592.00 * 70.00%<br>Плановая сумма всех записей алиментов: 10665.61<br>Плановая сумма алиментов > Максимальной суммы удержания<br>Сумма перечисления рассчитывается в пропорции:<br>2204.80 = 2898.00 * 8114.40 / 10665.61                                                                                                    |   |
| <ul> <li>Оклад: 12000.00</li> <li>Податок з доходів: -2592.00</li> <li>Військовий збір: -216.00</li> <li>За складність робіт: 2400.00</li> <li>Максимальная сумма удержания:</li> <li>8114.40 = 11592.00 * 70.00%</li> <li>Плановая сумма всех записей алиментов: 10665.61</li> <li>Плановая сумма алиментов &gt; Максимальной суммы удержания</li> <li>Сумма перечисления рассчитывается в пропорции:</li> <li>2204.80 = 2898.00 * 8114.40 / 10665.61</li> </ul>                                                                                                    |   |
| <ul> <li>Податок з доходів: -2592.00</li> <li>Військовий збір: -216.00</li> <li>За складність робіт: 2400.00</li> <li>Максимальная сумма удержания:</li> <li>8114.40 = 11592.00 * 70.00%</li> <li>Плановая сумма всех записей алиментов: 10665.61</li> <li>Плановая сумма алиментов &gt; Максимальной суммы удержания</li> <li>Сумма перечисления рассчитывается в пропорции:</li> <li>2204.80 = 2898.00 * 8114.40 / 10665.61</li> </ul>                                                                                                    |   |
| <ul> <li>Військовий збір: -216.00</li> <li>За складність робіт: 2400.00</li> <li>Максимальная сумма удержания:<br/>8114.40 = 11592.00 * 70.00%</li> <li>Плановая сумма всех записей алиментов: 10665.61</li> <li>Плановая сумма алиментов &gt; Максимальной суммы удержания</li> <li>Сумма перечисления рассчитывается в пропорции:<br/>2204.80 = 2898.00 * 8114.40 / 10665.61</li> </ul>                                                                                                    |   |
| <ul> <li>За складність робіт: 2400.00</li> <li>Максимальная сумма удержания:<br/>8114.40 = 11592.00 * 70.00%</li> <li>Плановая сумма всех записей алиментов: 10665.61</li> <li>Плановая сумма алиментов &gt; Максимальной суммы удержания</li> <li>Сумма перечисления рассчитывается в пропорции:<br/>2204.80 = 2898.00 * 8114.40 / 10665.61</li> </ul>                                                                                                    |   |
| Максимальная сумма удержания:<br>8114.40 = 11592.00 * 70.00%<br>Плановая сумма всех записей алиментов: 10665.61<br>Плановая сумма алиментов > Максимальной суммы удержания<br>Сумма перечисления рассчитывается в пропорции:<br>2204.80 = 2898.00 * 8114.40 / 10665.61                                                                                                    |   |
| 8114.40 = 11592.00 * 70.00%<br>Плановая сумма всех записей алиментов: 10665.61<br>Плановая сумма алиментов > Максимальной суммы удержания<br>Сумма перечисления рассчитывается в пропорции:<br>2204.80 = 2898.00 * 8114.40 / 10665.61                                                                                                    |   |
| Плановая сумма всех записей алиментов: 10665.61<br>Плановая сумма алиментов > Максимальной суммы удержания<br>Сумма перечисления рассчитывается в пропорции:<br>2204.80 = 2898.00 * 8114.40 / 10665.61                                                                                                    |   |
| Плановая сумма алиментов > Максимальной суммы удержания<br>Сумма перечисления рассчитывается в пропорции:<br>2204.80 = 2898.00 * 8114.40 / 10665.61                                                                                                    |   |
| Сумма перечисления рассчитывается в пропорции:<br>2204.80 = 2898.00 * 8114.40 / 10665.61                                                                                                    |   |
| 2204.80 = 2898.00 * 8114.40 / 10665.61                                                                                                    |   |
|                                                                                                    |   |
| (                                                                                                    |   |

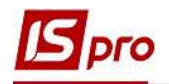

В текущем месяце видим доход работника для алиментов **11592.00** в каждой записи **Алиментов**, заданной процентами.

Плановая сумма алиментов, задаваемая суммой, рассчитывается по формуле:

1500 - (в нашем случае, это твердая денежная сумма алиментов для выплаты).

- SP плановая сумма для каждой записи алиментов, заданной процентами.
- 3 (в нашем случае, это количество одинаковых записей алиментов с процентным определением).

SMAX – максимальная сумма удержания для текущего месяца.

То есть для нашего примера:

Общий доход для алиментов = 11592.00

2898.00 = 11592.00 \* 25% / 100%

SP = 2898.00

**SMAX** = 8114.40 = 11592.00 \* 70.00%

PSA = 1500 \* 2898.00 \* 3 / 8114.40 - 1500.00 = 1971.61

Сумму **PSA** необходимо внести в запись алиментов, которая определяется суммой, а не процентами.

13. В Лицевом счете работника в разделе Постоянные удержания в табличной части по клавише F4 открыть запись Алиментов, которая определяется суммой, на корректировку. Внести расчетную сумму алиментов в соответствующем поле Сумма.

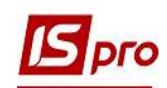

| 305 Аліменти                    |                                                    |  |
|---------------------------------|----------------------------------------------------|--|
| Способ                          | Банк                                               |  |
| Ведомость                       |                                                    |  |
| Дата начала                     | 01/03/2021                                         |  |
| Дата конца                      | 07/01/2038                                         |  |
| Дата рождения ребёнка           | 08/01/2020                                         |  |
| ФИО ребёнка                     |                                                    |  |
| Дата рождения 2-го ребёнка      |                                                    |  |
| Дата рождения 3-го ребёнка      |                                                    |  |
| Макс, % от заработка            |                                                    |  |
| Не менее % от прожиточного мин. | 12                                                 |  |
| Процент                         | 15                                                 |  |
| Сумма                           | 1971.61                                            |  |
| Задолженность                   |                                                    |  |
| Остаток                         |                                                    |  |
| Дата начала индексации          |                                                    |  |
| Получатель                      | Сичнэвая М.П.                                      |  |
| ИНН                             |                                                    |  |
| Индекс                          |                                                    |  |
| Адрес                           |                                                    |  |
| Контрагент                      | ТВБВ № 10026/0712 філії головного управління по м. |  |
| Банк                            | ФГОЛОВНЕ УПРАВЛІННЯ ПО АТОЩАД М.КИЇВ               |  |
| Расчетный счет                  | 292439712011                                       |  |
| Лицевой счет                    | 131                                                |  |

- 14. В текущему месяце Расчетный лист имеет соответствующее отражение.
- 15. Курсор установить на запись вида оплаты Алименты с фиксированной суммой удержания.
- 16. По клавише F4 открыть запись на корректировку.

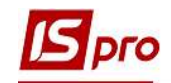

| .0                                     |                                            | Кириченко Кон                                                     | стантин н | Сирилович | 3         |       | ÷   | Март'2                                | 1 (текущий)                                                    |                 |       |           | 7 |
|----------------------------------------|--------------------------------------------|-------------------------------------------------------------------|-----------|-----------|-----------|-------|-----|---------------------------------------|----------------------------------------------------------------|-----------------|-------|-----------|---|
| одра<br>олжн<br>плат<br>ыготы<br>ол-во | зделение<br>юсть:<br>а:<br>ы:<br>о ставок: | 2: 010101<br>19 Бухгалтер I н<br>10 Оклад<br>Отсутствуют<br>1.000 | kateropii |           | 12'000.00 |       |     | Категори<br>График:<br>План:<br>Факт: | ня: 1 Фахівці<br>1 40-годинний робоч<br>22 176.00<br>22 176.00 | ий тиждень      |       |           |   |
| ⊅:                                     |                                            | Bce                                                               |           |           |           |       |     |                                       |                                                                |                 |       |           | 2 |
| Ст                                     | андарт                                     | ный Табличн                                                       | ый Ф      | онды Про  | водки     |       |     |                                       |                                                                |                 |       |           |   |
|                                        |                                            |                                                                   |           |           |           |       |     |                                       |                                                                | Долг предпри    | ятия: | 0.00      | 5 |
| од                                     | Начис                                      | ление                                                             | Дни       | Часы      | Сумма     |       | ^   | Код                                   | Удержание                                                      |                 | Сумма |           | 1 |
|                                        | Март                                       | '21                                                               |           |           |           |       |     |                                       | Март'21                                                        |                 |       |           |   |
| D                                      | Оклад                                      | 1                                                                 | 22        | 176.00    | 12'00     | 00.00 |     | 715                                   | Податок з доходів                                              |                 |       | 2'592.00  |   |
| 10                                     | За скл                                     | адність робіт                                                     | 22        | 176.00    | 2'40      | 00.00 |     | 744                                   | Військовий збір                                                |                 |       | 216.00    |   |
|                                        |                                            |                                                                   |           |           |           |       |     | 805                                   | Аліменти                                                       |                 |       | 2'204.80  |   |
|                                        |                                            |                                                                   |           |           |           |       |     | 805                                   | Аліменти                                                       |                 |       | 2'204.80  |   |
|                                        |                                            |                                                                   |           |           |           |       |     | 805                                   | Аліменти                                                       |                 |       | 2'204.80  |   |
|                                        |                                            |                                                                   |           |           |           |       |     | 805                                   | Аліменти                                                       |                 |       | 1'500.00  |   |
|                                        |                                            |                                                                   |           |           |           |       |     |                                       |                                                                |                 |       |           |   |
|                                        |                                            | Итого начислено                                                   | ¢.        |           | 14'40     | 0.00  | 516 | Commun                                | , 13                                                           | Итого удержано: | le .  | 10'922.40 | 2 |
| тро                                    | DK: 3                                      |                                                                   |           |           |           | E     | ~   | строк:                                | <u> </u>                                                       |                 |       |           | 1 |

17. Данные поля Остаток на следующий месяц по клавише Пробел необходимо обнулить.

| 17<br>льний фонд державного бюджету |
|-------------------------------------|
| 17<br>льний фонд державного бюджету |
| льний фонд державного бюджету       |
| льний фонд державного бюджету       |
| льний фонд державного бюджету       |
| льний фонд державного бюджету       |
|                                     |
|                                     |
|                                     |

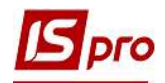

| Корректиро                | вка      |                                            | _ 🗆 🖻 |
|---------------------------|----------|--------------------------------------------|-------|
| и <mark>д оплаты</mark> : | 805      | Аліменти                                   | -     |
| Расчетный пе              | риод     | 03/21                                      |       |
| Толучатель                |          | Сичнэвая М.П.                              |       |
| ассчитано за              | месяц    | 1971.61                                    |       |
| • Гашение за              | месяц    | 1500.00                                    |       |
| Остаток на сл             | ед.месяц |                                            |       |
| Істочник фин              | ансир-я  | 00000001 Загальний фонд державного бюджету |       |
|                           |          |                                            |       |
|                           |          |                                            |       |

В следующем месяце будет другой доход, поэтому в **Постоянных удержаниях** в записи алиментов суммою нужно будет опять рассчитать плановую сумму и выполнить аналогичные действия.

Остальные записи алиментов автоматически распределяют остаток от максимума пропорционально, в нашем случае, всем одинаково.

Сумма перечисления рассчитывается в пропорции:

2204.80 = 2898.00 \* 8114.40 / 10665.61